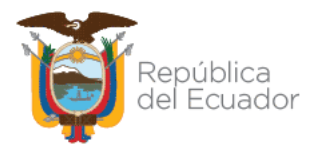

Ministerio de Educación

### Subsecretaría de Desarrollo Profesional Educativo

## Dirección Nacional de Carrera Profesional Educativa

### INSTRUCTIVO PARA LA FASE DE POSTULACIÓN

2022

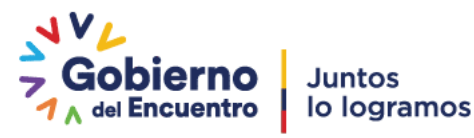

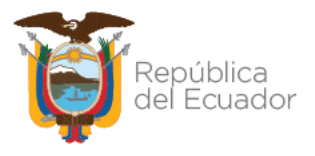

El presente instructivo tiene como objetivo mostrar al usuario" el manejo del sistema y los pasos a seguir para poder aplicar al proceso de Postulación dentro del concurso de méritos y oposición para directivos.

### 1. Ingreso al Sistema

Para ingresar al Módulo de postulación debe abrir un navegador (browser) de Internet, preferentemente utilizar el navegador Mozilla Firefox, el mismo debe estar disponible en su computador; caso contrario debe descargarlo desde la siguiente dirección:

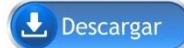

https://www.mozilla.org/es-ES/firefox/new/

**1.1.** Una vez instalado deberá dar <u>Clic</u> con el icono que abrirá su navegador.

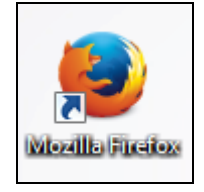

**1.2.** En la barra de direcciones digite la siguiente dirección:

https://servicios.educacion.gob.ec/sgd-moeweb/faces/paginas/externo/ingresoProceso.xhtml

1.3. Una vez ingresado en el enlace, el sistema desplegará la ventana de acceso, deberá dar <u>Clic</u><sup>1/2</sup> en la opción "Ingresar".

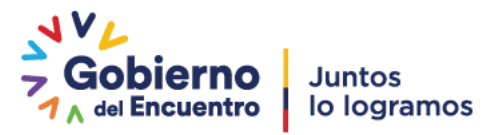

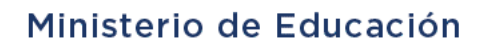

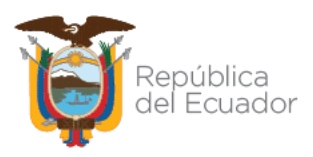

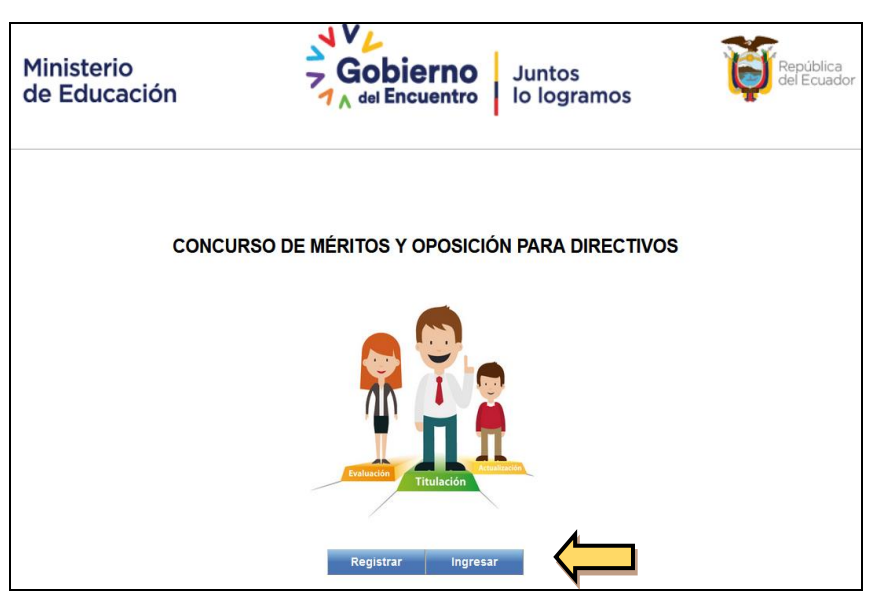

1.4. El sistema desplegará una pantalla donde deberá colocar el usuario y contraseña generados en la inscripción a la etapa de méritos y oposición y dar <u>Clic</u>
 Clic

| Ministerio<br>de Educación | República<br>del Ecuador                                                               | Gobierno    | Juntos<br>lo logramos |  |
|----------------------------|----------------------------------------------------------------------------------------|-------------|-----------------------|--|
| Introd                     | luzca su Clave de Identificación y<br>Identificación:<br>Contraseña:<br>Iniciar Sesión | Contraseña. |                       |  |
|                            | Olvidé mi ci                                                                           | ontraseña   |                       |  |

1.5. Una vez dentro del sistema se desplegará el menú principal donde deberá seleccionar la opción "MERITOS", en el cual deberá dar
 <u>Clic</u>

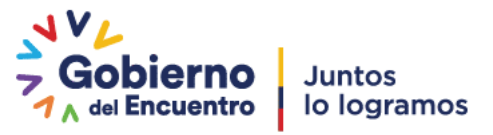

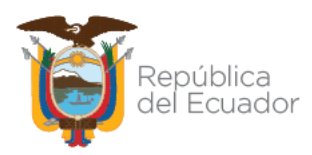

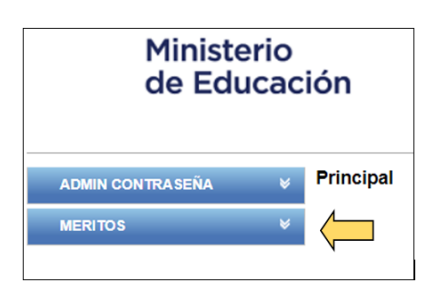

1.6. Una vez dentro del sistema se desplegará el menú principal donde deberá seleccionar la opción "POSTULACIÓN", en el cual deberá dar <u>Clic</u>

| ADMIN CONTRASEÑA                          | ¥     | Principal |
|-------------------------------------------|-------|-----------|
| MERITOS                                   | Ŕ     |           |
| <ul> <li>01.INSCRP MERITOS .OI</li> </ul> | POSIC |           |
| 02. CONSULTAR INSCRIPTION                 | PCIÓN |           |
| 03. RESO. RECALIFICAC                     |       |           |
| 04. POSTULACION                           |       |           |

**1.7.** El sistema desplegará una pantalla con los datos personales del aspirante y para continuar deberá dar <u>Clic</u>  $\stackrel{\sim}{\sim}$  en el botón "**Seleccione un concurso**" y escoja la opción "**CMOD**"

| Postulante                                     | Aviso                                                                                                    |
|------------------------------------------------|----------------------------------------------------------------------------------------------------|
| Identificación<br>Nombres:                     | La Autoridad Educativa Nacional definirà el mecanismo mediante el<br>cual se asignarà el Distrito Educativo en el que deberán<br>desempeñar sus activitades los ganadores del concurso de méritos<br>y oposición "<br>Recuende seleccionar la vacante de su postulación debe hacería<br>según su preferencia y asegúrese de "guardar" su postulación,<br>misma que no podrá ser modificada posteriormente. |
| Criterios de búsqueda Las compostant " autompo |                                                                                                    |
| "Concursos disponibles:                        | Seleccione un concurso v                                                                                                    |
|                                                | Seleccione un concurso                                                                                                    |

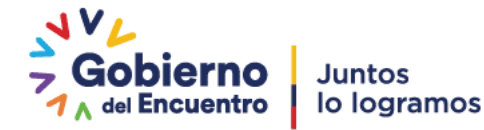

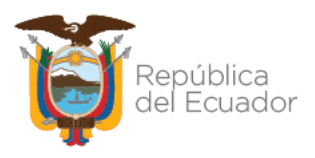

**1.8.** Al seleccionar el concurso CMOD, el sistema desplegará el puntaje de los méritos que obtuvo al momento de la inscripción en la etapa de méritos y oposición, la nota está compuesta por de evaluación práctica y la equivalencia de la nota de conocimientos específicos, sobre 40 puntos, sin contar con bonificaciones.

| Postulante Identificación: Nombres: Puntaje: obtenido: sin bonificaciones - CMOD Puntaje Puntaje | Aviso La Autoridad Educativa Nacional definirá el mecanismo mediante el cual se asignará el Distrito Educativo en el que deberán desempeñar sus actividades los ganadores del concros de méritos y oposición." Recuerde seleccionar la vacante de su postulación debe hacerla        |
|--------------------------------------------------------------------------------------------------|----------------------------------------------------------------------------------------------------|
| Identificación:<br>Nombres: .<br>Puntajes obtenidos sin bonificaciones - CMOD                    | La Autoridad Educativa Nacional definirá el mecanismo mediante el<br>cual se asignará el Distrito Educativo en el que deberán<br>desempeñar sus actividades los ganadores del concurso de méritos<br>y oposición."<br>Recuerde seleccionar la vacante de su postulación debe hacerla |
| Puntaje                                                                                          | Recuerde seleccionar la vacante de su postulación debe hacerla                                                                                                    |
| obtenido                                                                                         | según su preferencia y asegúrese de "guardar" su postulación,<br>misma que no podrá ser modificada posteriormente.                                                                                                    |
| MÉRITOS                                                                                          |                                                                                                    |
| Total méritos sin bonificaciones 24.5 pts                                                        |                                                                                                    |
| OPOSICIÓN                                                                                        |                                                                                                    |
| Evaluación práctica (clase demostrativa) 22.0 pts                                                |                                                                                                    |
| Pruebas estandarizadas de conocimientos 28.8 pts específicos/prueba de saberes disciplinares.    |                                                                                                    |
| Para mayor información consulte aquí                                                             |                                                                                                    |

**1.9.** En la misma pantalla el sistema le presentará los criterios de búsqueda, en los cuales deberá seleccionar según su preferencia lo

siguiente: provincia, cantón, parroquia, y dar <u>Clic</u> C en el botón "BUSCAR INSTITUCIONES PARA POSTULAR".

| Criterios de búsqueda Los campos con * son obligato               | rios                                     |                                 |
|-------------------------------------------------------------------|------------------------------------------|---------------------------------|
| Recuerde<br>El proceso de postulación finalizará en 3 días. Por f | favor establezca su postulación          | para concursar por una vacante. |
| *Concursos disponibles:                                           | CMOD                                     | ~                               |
| "Provincias:<br>"Cantones:                                        | PICHINCHA<br>QUITO                       | ~                               |
| Parroquias:                                                       | QUITO DISTRITO MET                       | TROPOLITANO, C 🗸                |
| Elegible como:                                                    | DIRECTOR<br>Buscar instituciones para po | ostular                         |

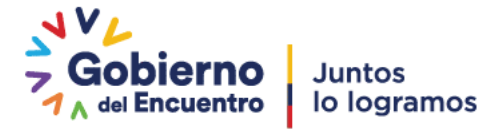

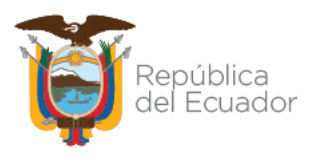

**1.10.** El sistema mostrará al aspirante las instituciones educativas en las que existen vacantes a nivel nacional, según el cargo directivo seleccionado en la etapa de elegibilidad y según la selección antes realizada.

|                |                                               |                            | c 1 2 5 55 3555                                                                                                    |                                                                                 |        |                         |                              |          |                                                                      |
|----------------|-----------------------------------------------|----------------------------|----------------------------------------------------------------------------------------------------|---------------------------------------------------------------------------------|--------|-------------------------|------------------------------|----------|----------------------------------------------------------------------|
| Código<br>AMIE | Institución educativa                         |                            |                                                                                                    | Dirección de la institución                                                     |        | Elegible                | como DIRECTOR                |          |                                                                      |
| ar amie        | Buscar IE                                     | Zonas                      | Provincias                                                                                                    | educativa                                                                       | Lengua | Puesto<br>institucional | hasta<br>2022-04-11 15:32:33 | Postular | Puesto institucional                                                 |
| 17H00757       | ALEJANDRO CARDENAS                            | Zona: 9<br>Distrito: 17D04 | Provincia: PICHINCHA<br>Cantón: QUITO<br>Parroquía: QUITO DISTRITO<br>METROPOLITANO, CABECERA<br>CANTONAL, CAPITAL<br>PROVINCIAL Y DE LA<br>REPÚBLICA DEL ECUADOR                         | Ambato sin guayaquil                                                            | N/A    | DIRECTOR                | • 0                          |          | al que aplica                                                        |
| 17H01239       | AURELIO BAYAS                                 | Zona: 9<br>Distrito: 17D07 | Provincia: PICHINCHA<br>Cantón: QUITO<br>Parroquía: QUITO DISTRITO<br>METROPOLITANO, CABECERA<br>CANTONAL, CAPITAL<br>PROVINCIAL Y DE LA<br>REPÚBLICA DEL ECUADOR                         | PUEBLO UNIDO; GUAJALO<br>BAJO SIN PASAJE UNO E<br>INTERSECCION PASAJE<br>CUATRO | N/A    | DIRECTOR                | 0 🗲                          |          | Información de número de<br>postulaciones realizadas a la<br>vacante |
| 17H01195       | BELLAVISTA                                    | Zona: 9<br>Distrito: 17D08 | Provincia: PICHINCHA<br>Cantón: QUITO<br>Parroquía: QUITO DISTRITO<br>METROPOLITANO, CABECERA<br>CANTONAL, CAPITAL<br>PROVINCIAL Y DE LA<br>REPÚBLICA DEL ECUADOR                         | EDUARDO MORLEY S10-05<br>LUIS MIRANDA                                           | N/A    | DIRECTOR                | 0                            | 0        | Lengua Ancestral,                                                    |
| 17H01482       | CIUDAD DE SAN GABRIEL Q7                      | Zona: 9<br>Distrito: 17D08 | Provincia: PICHINCHA<br>Cantón: QUITO<br>Parroquía: QUITO DISTRITO<br>METROPOLITANO, CABECERA<br>CANTONAL, CAPITAL<br>PROVINCIAL Y DE LA<br>REPÚBLICA DEL ECUADOR                         | MANUEL ALVARADO OE4-452<br>FRANCISCO RUEDA                                      | N/A    | DIRECTOR                | 0                            | 0        | perteneciente a la Institució<br>Educativa                           |
| 17H00934       | CONCENTRACION DEPORTIVA<br>PICHINCHA MATUTINA | Zona: 9<br>Distrito: 17D08 | Provincia: FICHINCHA<br>Cantón: QUITO<br>Parroquía: QUITO DISTRITO<br>METROPOLITANO, CABECERA<br>CANTONAL, CAPITAL<br>PROVINCIAL Y DE LA<br>REPÚBLICA DEL ECUADOR                         | ENTRE JUAN CAMACARO Y<br>JUAN CALDERON SERAPIO<br>JAPERABI                      | N/A    | DIRECTOR                | 0                            | •        | Para seleccionar la<br>vacante de acuerdo con                        |
| 17H00179       | GALO PLAZA LASSO                              | Zona: 9<br>Distrito: 17D03 | Provincia: PICHINCHA<br>Cantón: QUITO<br>Parroquia: QUITO DISTRITO<br>METROPOLITANO, CABECERA<br>CANTONAL, CAPITAL<br>PROVINCIAL Y DE LA<br>PROVINCIAL Y DE LA<br>PROVINCIAL DEL ECLIADOR | GONZALO VALENCIA N80-89<br>TEODORO CARRION                                      | N/A    | DIRECTOR                | 0                            | 0        | su preferencia dar clic e<br>el recuadro.                            |

**1.11.** Para seleccionar una vacante debe dar <u>Clic</u>  $\stackrel{\sim}{\sim}$  en le recuadro de la columna postular de acuerdo con su criterio de preferencia hasta completar el máximo de 10 postulaciones.

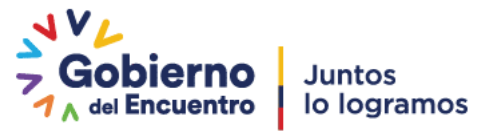

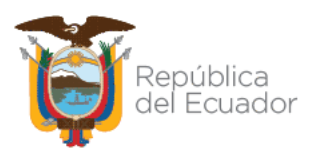

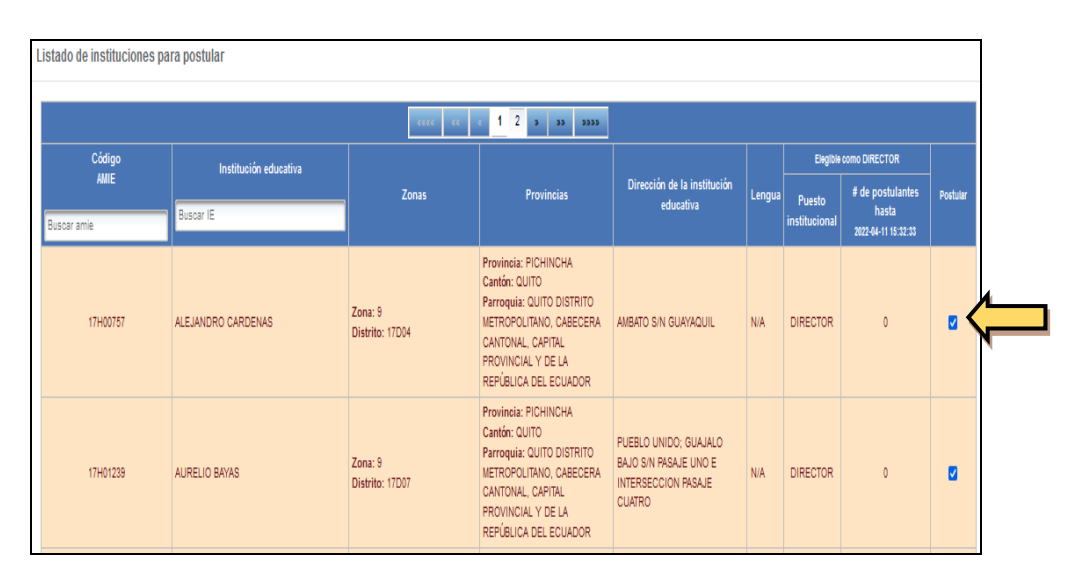

NOTA: Para seleccionar otras vacantes deberá realizar el mismo proceso, escogiendo nuevamente provincia, cantón y parroquia, hasta completar las 10 vacantes.

**1.12.** Una vez que el aspirante haya seleccionado las vacantes en las que desea postular, estas se reflejarán en la pantalla inferior en el orden que fueron seleccionadas.

| ORDENAR VACANTES SELECC | IONAE | AS PARA PO | DSTULACIÓN         |                            |                                                                                                    |    |   |
|-------------------------|-------|------------|--------------------|----------------------------|----------------------------------------------------------------------------------------------------|----|---|
| ↑<br>↓                  | 1     | 17H01239   | AURELIO BAYAS      | Zona: 9<br>Distrito: 17D07 | Provincia: PICHINCHA<br>Cantón: QUITO<br>Parrogula: QUITO DISTRITO<br>METROPOLITANO, CABECERA<br>CANTONAL: CAPITAL<br>PROVINCIAL Y DE LA<br>REPÚBLICA DEL ECUADOR | 12 | ^ |
|                         | 2     | 17H01195   | BELLAVISTA         | Zona: 9<br>Distrito: 17D05 | Provincia: PICHINCHA<br>Cantón: QUITO<br>Parroquia: QUITO DISTRITO<br>METROPOLITANO, CABECERA<br>CANTONAL, CAPITAL<br>PROVINCIAL Y DE LA<br>REPÚBLICA DEL ECUADOR | 12 |   |
|                         | 3     | 17H00757   | ALEJANDRO CARDENAS | Zona: 9<br>Distrito: 17D04 | Provincia: PICHINCHA<br>Cantón: QUITO<br>Parroquia: QUITO DISTRITO<br>METROPOLITANO, CABECERA                                                                     | 1  | ~ |

**1.13.** Si el aspirante desea reorganizarlas deberá señalar la vacante y con las flechas que se encuentran al costado izquierdo ubicar la vacante de acuerdo con su criterio de prioridad.

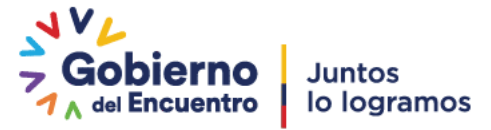

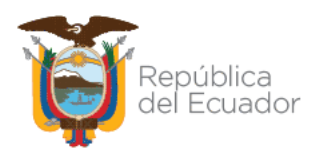

| ORDENAR VACANTES SELECCI | IONAD | AS PARA P | OSTULACIÓN         |                            |                                                                                                    |    |   |
|--------------------------|-------|-----------|--------------------|----------------------------|----------------------------------------------------------------------------------------------------|----|---|
| <b>†</b>                 | 1     | 17H01239  | AURELIO BAYAS      | Zona: 9<br>Distrito: 17D07 | Provincia: PICHINCHA<br>Cantón: QUITO<br>Parroquía: QUITO DISTRITO<br>METROPOLITANO, CABECERA<br>CANTONAL, CAPITAL<br>PROVINCIAL Y DE LA<br>REPÚBLICA DEL ECUADOR | 1  | ^ |
|                          | 2     | 17H01195  | BELLA//STA         | Zona: 9<br>Distrito: 17D06 | Provincia: PICHINCHA<br>Canton: QUITO<br>Parroquia: QUITO DISTRITO<br>METROPOLITANO, CABECERA<br>CANTONAL, CAPITAL<br>PROVINCIAL Y DE LA<br>REPUBLICA DEL ECUADOR | 1  |   |
|                          | 3     | 17H00757  | ALEJANDRO CARDENAS | Zona: 9<br>Distrito: 17D04 | Provincia: PICHINCHA<br>Cantón: QUITO<br>Parroquia: QUITO DISTRITO<br>METROPOLITANO, CABECERA                                                                     | 52 | ~ |

1.14. Si el aspirante desea eliminar una vacante seleccionada, deberá

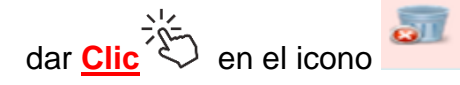

1.15. Una vez que el aspirante haya seleccionado las vacantes en las que desea postular, deberá dar <u>Clic</u> en el botón "GUARDAR POSTULACIÓN SELECCIONADA".

| ORDENAR VACANTES SELEC | CIONAE | DAS PARA POSTULACIÓN    |                                 |                                                                                                    |         |          |
|------------------------|--------|-------------------------|---------------------------------|----------------------------------------------------------------------------------------------------|---------|----------|
| *                      | 1      | 17H01195 BELLAWSTA      | Zona: 9<br>Distrito: 17D06      | Provincia: PICHINCHA<br>Canton: QUITO<br>Parroquia: QUITO DISTRITO<br>METROPOLTANO, CABECERA<br>CANTONAL, CAPITAL<br>PROVINCULY DE LA<br>REPÚBLICA DEL ECUADOR    | 1       | ^        |
|                        | 2      | 17H01239 AURELIO BAYAS  | Zona: 9<br>Distrito: 17D07      | Provindia: PICHINCHA<br>Canton: QUITO<br>Parroquia: QUITO DISTRITO<br>METROPOLITANO, CABECERA<br>CANTONAL, CAPITAL<br>PROVINCIAL Y DE LA<br>REPÚBLICA DEL ECUADOR | 1       |          |
|                        | 3      | 17H00757 ALEJANDRO CARD | ENAS Zona: 9<br>Distrito: 17D04 | Provincia: PICHINCHA<br>Cantón: QUITO<br>Parroquia: QUITO DISTRITO<br>METROPOLITANO, CABECERA                                                                     | R       | ~        |
|                        |        | 5                       | 7                               | Guardar postulaciór                                                                                                    | ı selei | ccionada |

**1.16.** El sistema mostrará una pantalla informativa en la que podrá visualizar las instituciones educativas a las que va a postular y la priorización de estas, deberá dar <u>Clic</u> en el botón "Aceptar"

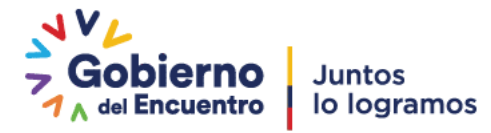

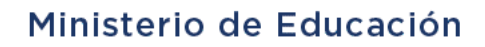

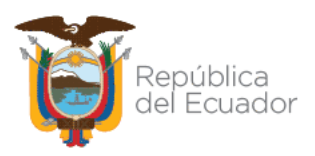

| Información                                                                                                    |
|----------------------------------------------------------------------------------------------------|
|                                                                                                    |
| Estimado postulante, su SELECCIÓN y PRIORIZACIÓN actual corresponde:                                                                                                    |
| <ol> <li>1. 17H01195 - BELLAVISTA</li> <li>2. 17H01239 - AURELIO BAYAS</li> <li>3. 17H00757 - ALEJANDRO CARDENAS</li> <li>4. 17H01462 - CIUDAD DE SAN GABRIEL Q7</li> <li>5. 17H00934 - CONCENTRACION DEPORTIVA PICHINCHA MATUTINA</li> </ol> |
| ¿ESTÁ SEGURO DE GUARDAR LA POSTULACIÓN ESTABLECIDA?<br>Nota: Recuerde que una vez guardada la postulación no podrá ser modificada.                                                                                                    |
| Aceptar Cancelar                                                                                                    |

# NOTA: Se le recuerda que, si la postulación es aceptada, no se podrá modificar después de esta acción

**1.17.** Una vez aceptada la postulación sistema indicará que la postulación fue guardada exitosamente

| <ol> <li>Postulación guardada con éxito. Recuerde descargar el acta de postulación.</li> </ol> |                                                          |
|------------------------------------------------------------------------------------------------|----------------------------------------------------------|
|                                                                                                | POSTULACIÓN FINALIZADA<br>Visualizar acta de postulación |

**1.18.** El aspirante deberá descargar e imprimir el acta de postulación,

deberá dar <u>Clic</u> on el botón "Visualizar acta de postulación",

| Postulación guardada con éxito. Recuerde descargar el acta de postulación. |                                                          |
|----------------------------------------------------------------------------|----------------------------------------------------------|
|                                                                            | POSTULACIÓN FINALIZADA<br>Visualizar acta de postulación |

**1.19.** Este es el único documento de constancia de la finalización del proceso y en este documento encontrará la postulación con la siguiente información:

Prioridad

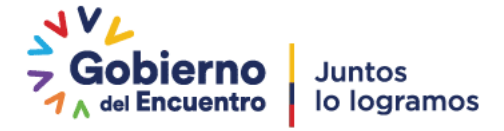

#### Ministerio de Educación

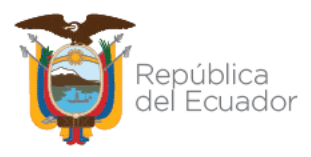

- Amie
- Institución educativa
- Zona/Provincia
- Dirección de la Institución educativa

|                                    | epublica<br>el Ecuador                      |                                                   |                                             | Ministerio o                                                                                                    | de Educaci                                                                   |
|------------------------------------|---------------------------------------------|---------------------------------------------------|---------------------------------------------|----------------------------------------------------------------------------------------------------|------------------------------------------------------------------------------|
|                                    |                                             |                                                   |                                             |                                                                                                    |                                                                              |
| АСТА                               | "REGISTRO DE                                | E POSTULACIÓN I<br>OPOSICIÓN                      | DEL ASPIRANTE                               | DEL CONCURSO DI<br>/OS''                                                                                                    | E MÉRITOS Y                                                                  |
| - Ci                               | 2                                           |                                                   |                                             | 171                                                                                                    |                                                                              |
| Fecha: 11 de                       | April de 2022.                              |                                                   |                                             |                                                                                                    |                                                                              |
| Con la finalida<br>una institución | ad de receptar la po<br>n educativa del Mag | stulación del aspirant<br>isterio Nacional, en el | e quién participa para<br>cargo de DIRECTOR | a ocupar una partida vac                                                                                                    | ante como directi                                                            |
| El postulante                      | ALVAREZ YUMB                                | LA ROSANA MARISI                                  | -<br>ELA con cédula de i                    | dentidad 0302284039                                                                                                    | establece la sigu                                                            |
| elección y prio                    | prización de vacante                        | es:                                               |                                             |                                                                                                    |                                                                              |
| Prioridad                          | Código AMIE                                 | Institución<br>educativa                          | Zonas                                       | Provincias                                                                                                    | Dirección de<br>institución<br>educativa                                     |
|                                    |                                             |                                                   | Zona: 9<br>Distrito: 17D06                  | Provincia:<br>PICHINCHA<br>Cantón: QUITO<br>Parroquia: QUITO<br>DISTRITO<br>METROPOLITANO,<br>CABECERA<br>CANTONAL,<br>CAPITAL<br>PROVINCIAL Y DE<br>LA REPÚBLICA DEL<br>ECUADOR | EDUARDO MORI<br>S10-05 LUIS<br>MIRANDA                                       |
| 1                                  | 17H01195                                    | BELLAVISTA                                        |                                             |                                                                                                    |                                                                              |
| 2                                  | 17HD1239                                    | AURELIO BAYAS                                     | Zona: 9<br>Distrito: 17D07                  | Provincia:<br>PICHINCHA<br>Cantón: QUITO<br>Parroquia: QUITO<br>DISTRITO<br>METROPOLITANO,<br>CABECERA<br>CANTONAL,<br>CADITONAL,                                                | PUEBLO UNIDO<br>GUAJALO BAJO<br>PASAJE UNO E<br>INTERSECCION<br>PASAJE CUATR |
|                                    | X                                           | K                                                 |                                             | PROVINCIAL Y DE<br>LA REPÚBLICA DEL<br>ECUADOR                                                                                                    |                                                                              |
|                                    |                                             |                                                   |                                             | Provincia:<br>PICHINCHA<br>Cantón: QUITO<br>Parroquia: QUITO<br>DISTRITO                                                                                                    |                                                                              |
|                                    | 17H00757                                    | ALEJANDRO<br>CARDENAS                             | Zona: 9<br>Distrito: 17D04                  | METROPOLITANO,<br>CABECERA<br>CANTONAL,<br>CAPITAL<br>PROVINCIAL Y DE<br>LA REPÚBLICA DEL<br>ECUADOR                                                                             | AMBATO S/N<br>GUAYAQUIL                                                      |

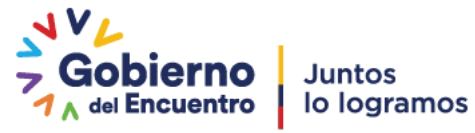